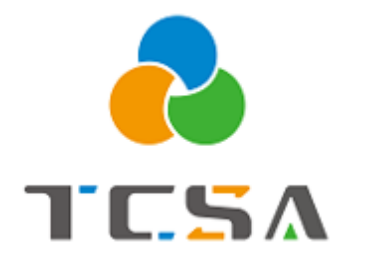

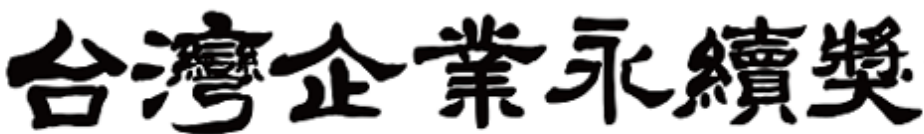

Taiwan Corporate Sustainability Awards

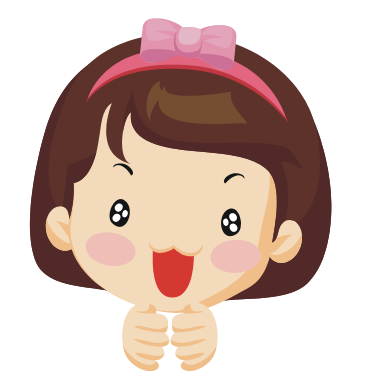

報名系統小幫手

4. 繳費篇

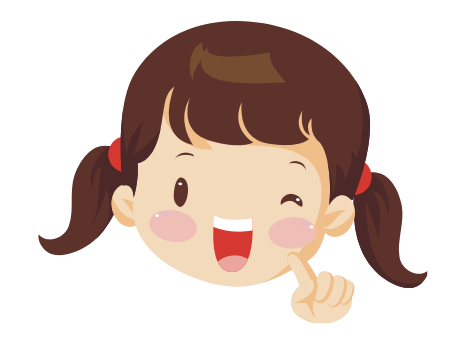

## 獎勵委員會簡介 編製 (2024.01.31更新)

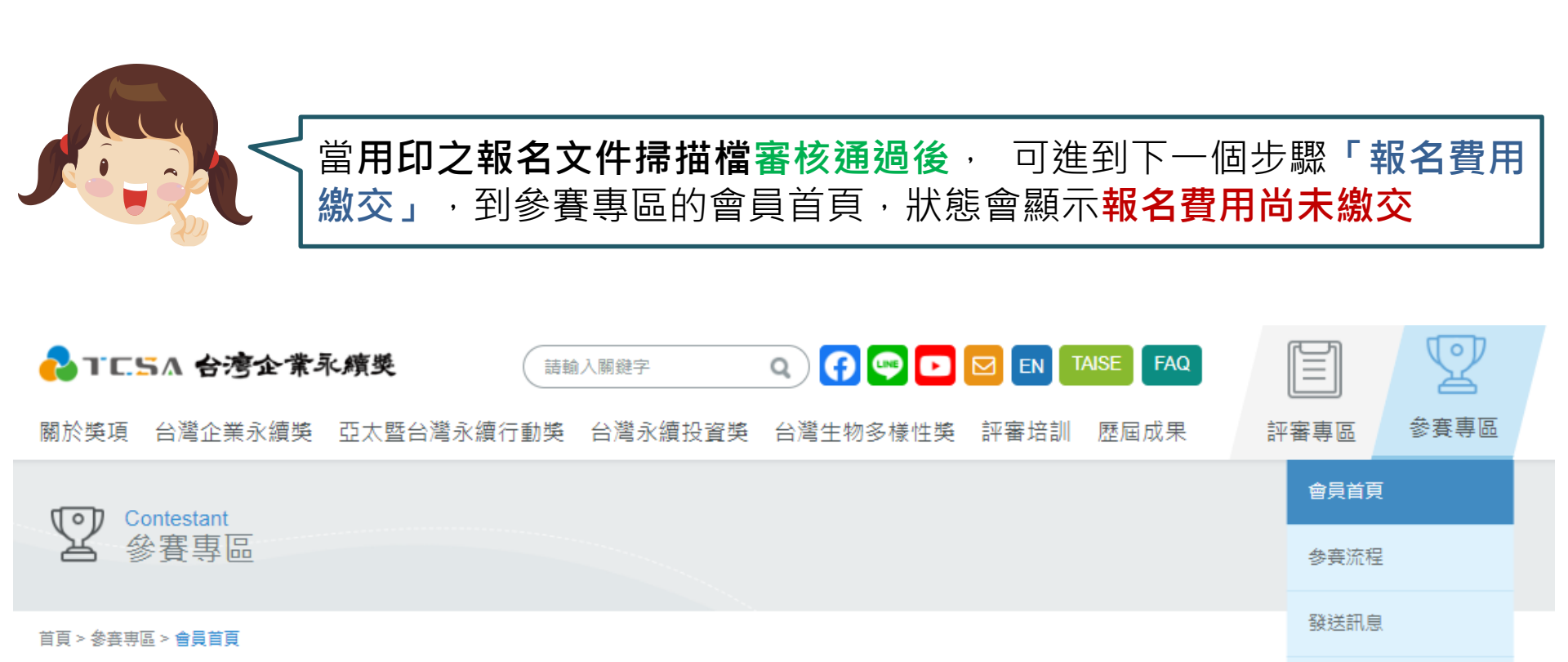

會員首頁

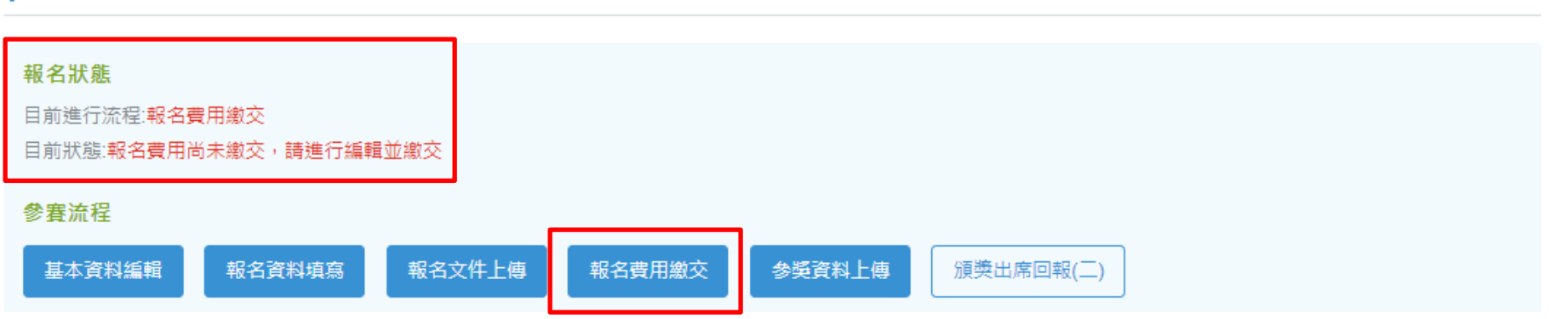

會員登出

| 首頁 > 參賽專區 > 參賽流程 > 報名費用繳交                                                                                                    |                                   |                                                           |
|----------------------------------------------------------------------------------------------------|-----------------------------------|-----------------------------------------------------------|
| 參賽流程 基本資料編輯                                                                                                    | 報名資料填寫 報名文                        | 件上傳 報名費用繳交 參獎資料上傳 頒 化合一合合合                                |
| 匯款帳戶資料:<br>銀 行:台灣新光商業銀行東台北分行<br>銀行代號:103-0028<br>帳 號:0028-10-100309-3<br>戶 名:財團法人台灣永續能源研究基金會<br>提醒您:匯款手續費由報名企業自行吸收,如遭銀行扣款需再補齊款<br>完成匯款後,請將「繳款單據」掃描成電子檔,登入會員系統上傳檔<br>[註1]:報名費當年度只需要繳一次<br>[註2]:每個獎項項目只需繳費一次,請勿重複點擊<br>[註3]:繳費憑證可分批次上傳。<br>[註4]:發票開立需要7-10個工作天,會以電子發票的形式電郵去企業 | '項。<br>i案,送出審核!<br>註冊資料的聯繫人email。 | 請確認應繳金額無誤,並進行繳<br>款動作,可用匯款或支票方式繳<br>款,無法使用信用卡、劃撥、線<br>上匯款 |
| <ul> <li>繳費狀態:未送審/部分繳費已審核</li> <li>應繳金額:171,990</li> <li>D總金額:0</li> <li>參獎費用為含營業稅價格</li> <li>Entry fees are including sales tax.</li> </ul>                                                                                                    |                                   | 完成繳款後,需將單據電子檔上傳,以<br>便對帳,請按「新增繳費明細」,新增成<br>功會於繳費明細顯示資料    |
| 繳費明細                                                                                                    |                                   | 新増繳費明細                                                    |
| # 統一編號 發票抬頭 開立明細                                                                                                    |                                   | 金額                                                        |
| 目前沒有繳費明細                                                                                                    |                                   |                                                           |

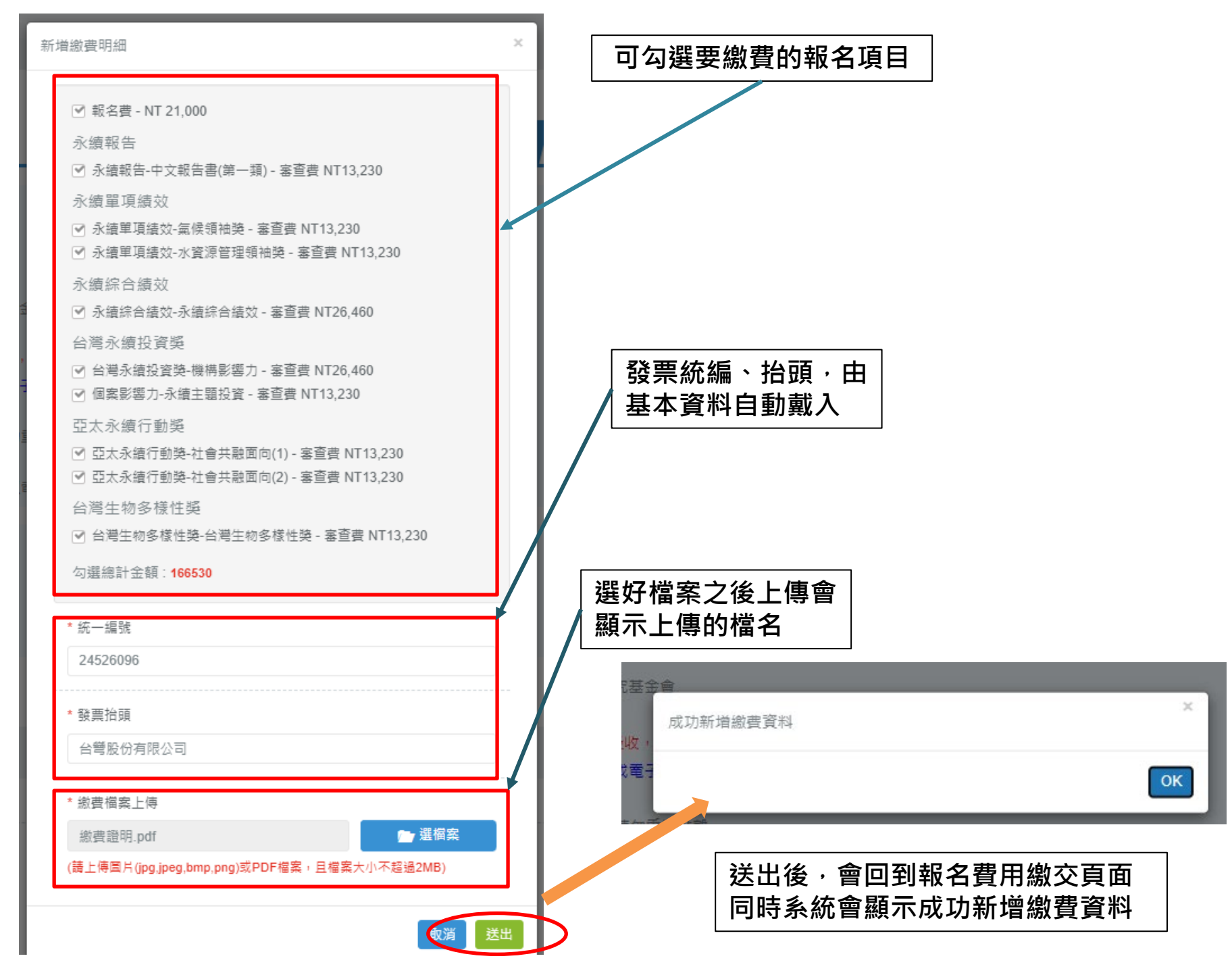

繳費狀態:未送審/部分繳費已審核

應繳金額:171,990

已繳金額:166,530

參獎費用為含營業稅價格

## Entry fees are including sales tax.

## 顯示目前的繳費狀態及已繳金額

| 繳鶈  | 闄昍細  |         |              |                                                                                                    |                           |                                      |                                  | 新増編                         | <u>飲</u> 費明細  |
|-----|------|---------|--------------|----------------------------------------------------------------------------------------------------|---------------------------|--------------------------------------|----------------------------------|-----------------------------|---------------|
| #   | 統    | 一編號     | 發票抬頭         | 開立明細                                                                                                 |                           |                                      | 金額                               | 檔案                          | 刪除            |
| 1   | 24   | 4526096 | 台彎股份有限公司     | 報名費<br>永續報告-中文報告書(第一類)<br>永續單項績效-氣候領袖獎<br>永續單項績效-水資源管理領袖獎<br>永續综合績效<br>台灣永續投資獎-機構影響力<br>個案影響力-永續主題投資 |                           | 新增完的                                 | 166,530                          | 下載                          | <sup>删除</sup> |
|     |      |         |              | 亞太永續行動獎-社會共融面向(1)<br>亞太永續行動獎-社會共融面向(2)<br>台灣生物多樣性獎<br>確認送出審核                                         | D                         |                                      |                                  |                             |               |
| 請確認 | 忍本批寻 | 灾送出内容均  | 1無誤,將進入本批次審核 | 程序,確定要送出嗎?                                                                                           | 確認繳<br>點選並<br>之後會<br>沒問題就 | 款金額印<br>「 <b>確認え</b><br>再跳出打<br>就再按「 | 月細無<br>送 <b>出審</b><br>是示訊<br>送出」 | 誤後<br><mark>陔」</mark><br>息, |               |

## 首頁 > 參賽專區 > 參賽流程 > 報名費用繳交

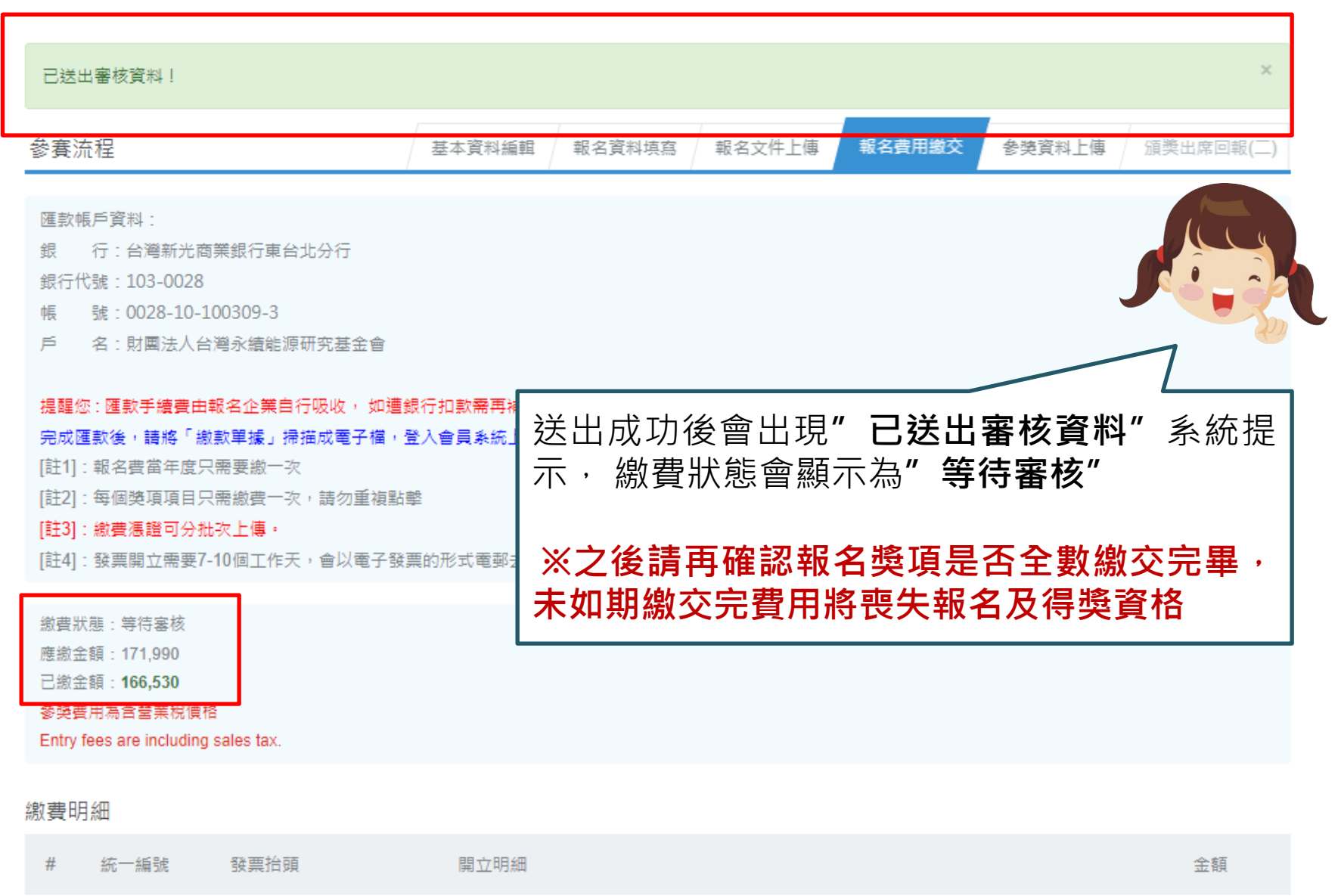

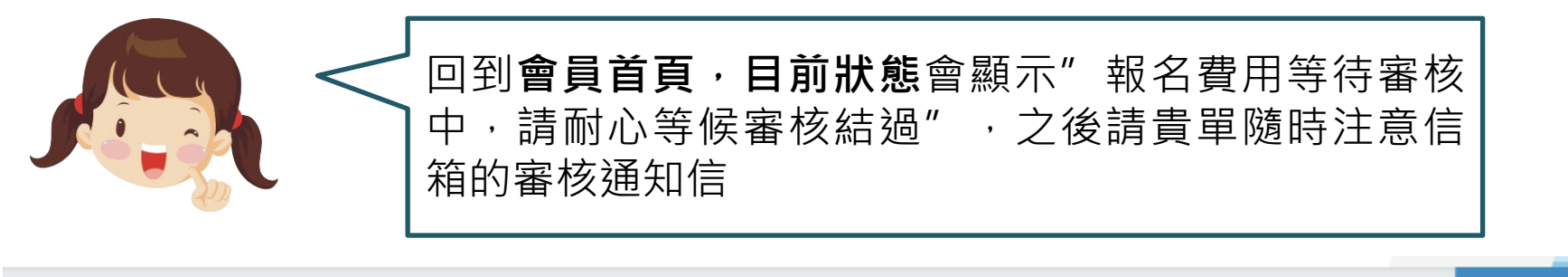

| Contestant       | 會員首頁 |
|------------------|------|
| 2 参賽専區           | 參賽流程 |
| 首頁 > 參賽專函 > 會員首頁 | 發送訊息 |
| 會員首頁             | 會員登出 |

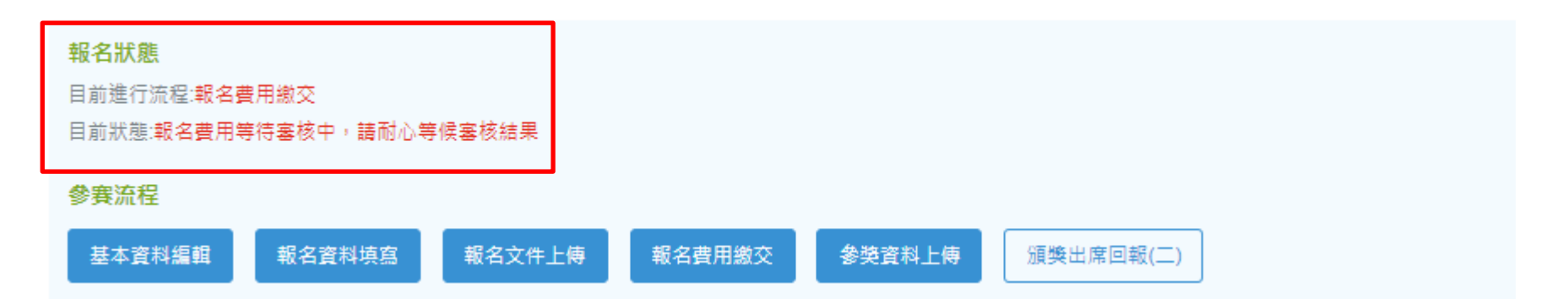

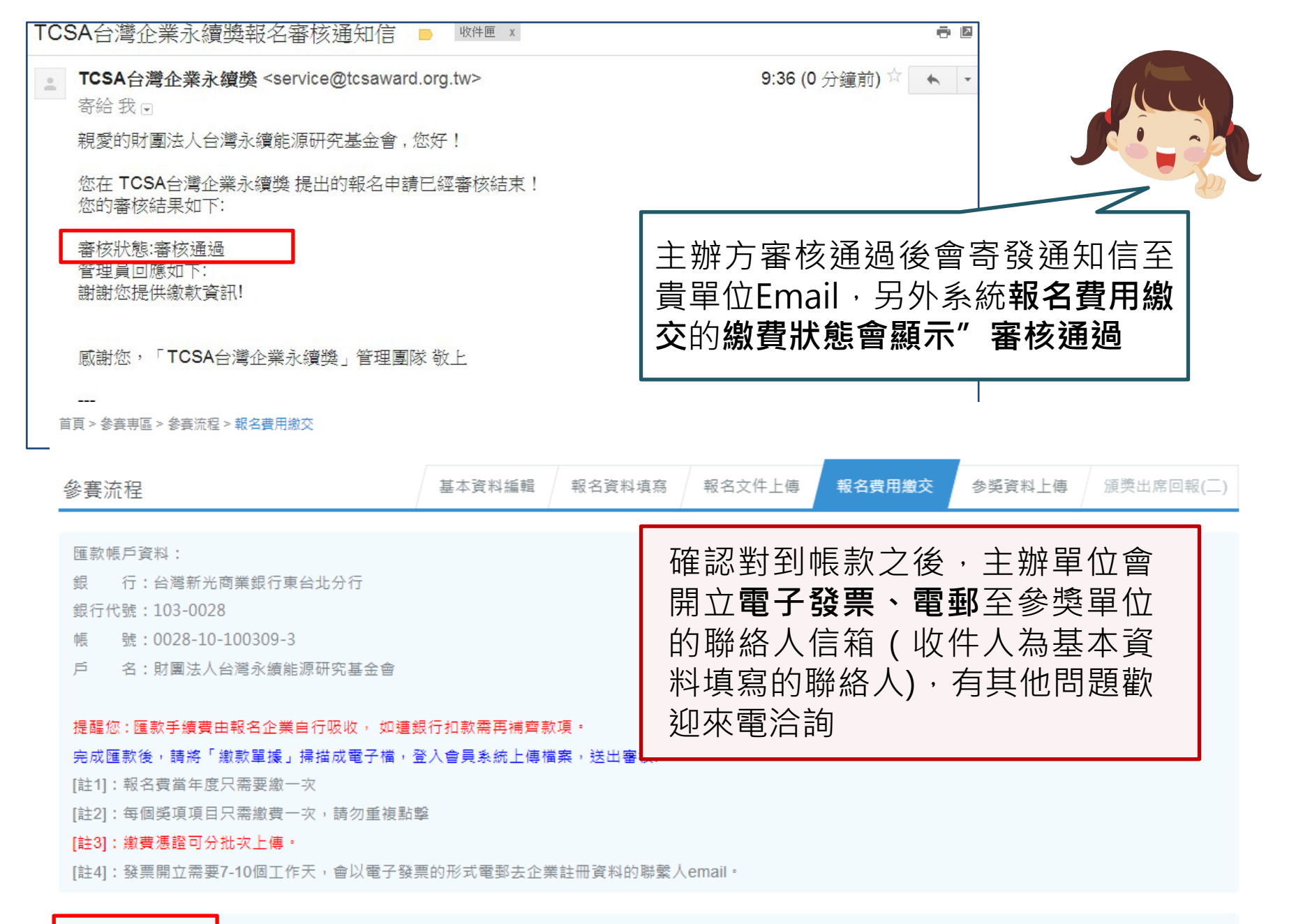

繳費狀態:審核通過

應繳金額:171,990

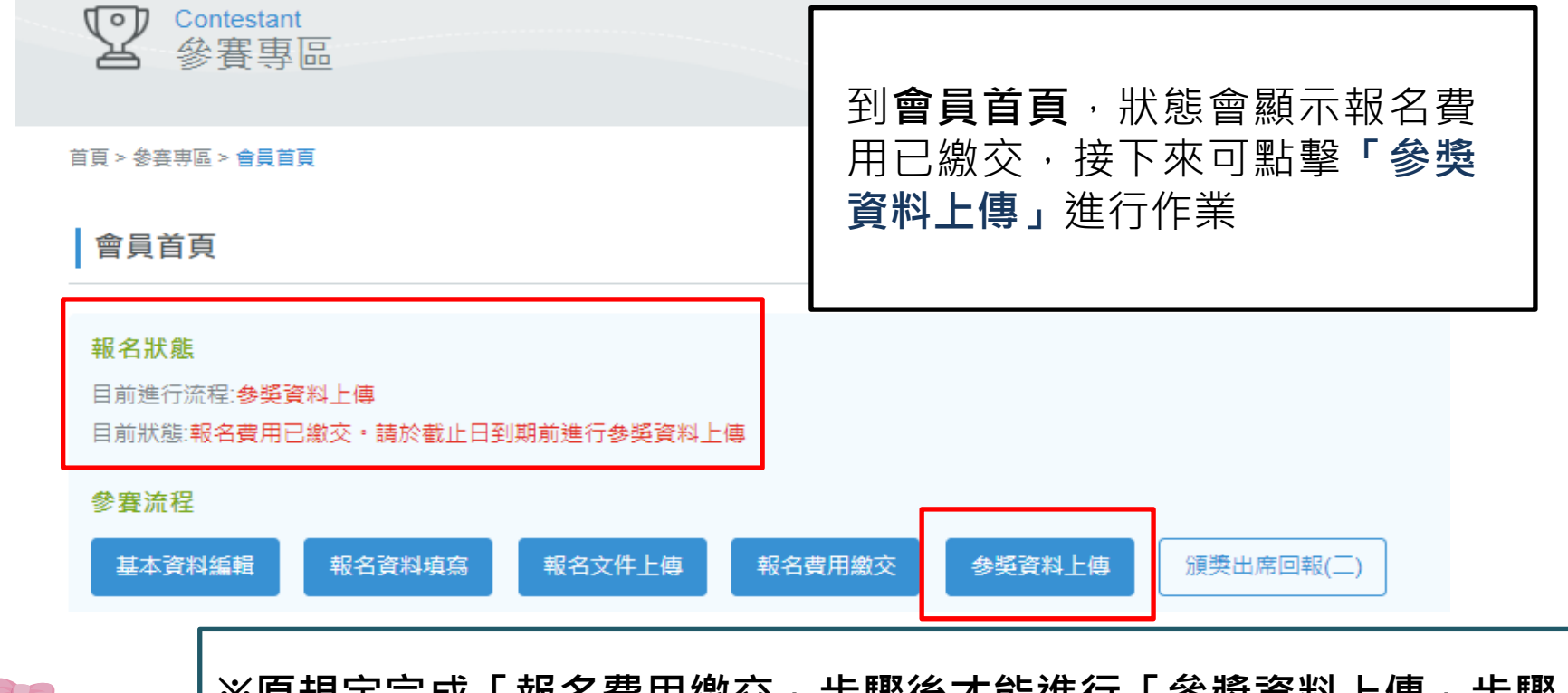

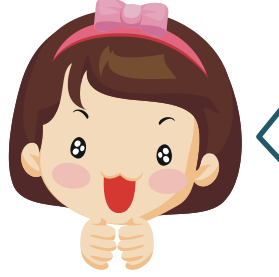

※原規定完成「報名費用繳交」步驟後才能進行「參獎資料上傳」步驟 (主要為確認各企業最後參獎獎項,避免出入),但由於各單位請款作 業時間不一,特於2015年開放「報名費用繳交」及「參獎資料上傳」 兩個步驟可同時進行,以上兩個步驟須於繳件時間截止前完成,才算 是完成本獎的參獎作業喔!
(若請款作業會超過繳件截止日,請先發信通知主辦方申請延後,但事

後仍未如期繳完相關費用及文件,<u>主辦方有權取消報名及得獎資格)</u>